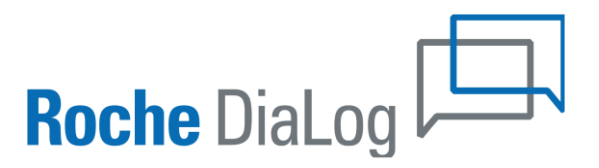

# Požadavek podpory

Nastavení laboratoře

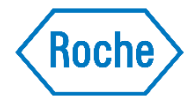

# Nastavení laboratoře vám umožňuje jednoduše vytvořit a spravovat strukturu vaší laboratoře.

# Cílem je nastavit veškeré instrumenty v aplikaci tak, aby jejich uspořádání co nejvíc odpovídalo realitě.

To zajistí rychlé vyhledání přístroje při tvorbě požadavku podpory.

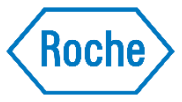

#### Nastavení laboratoře

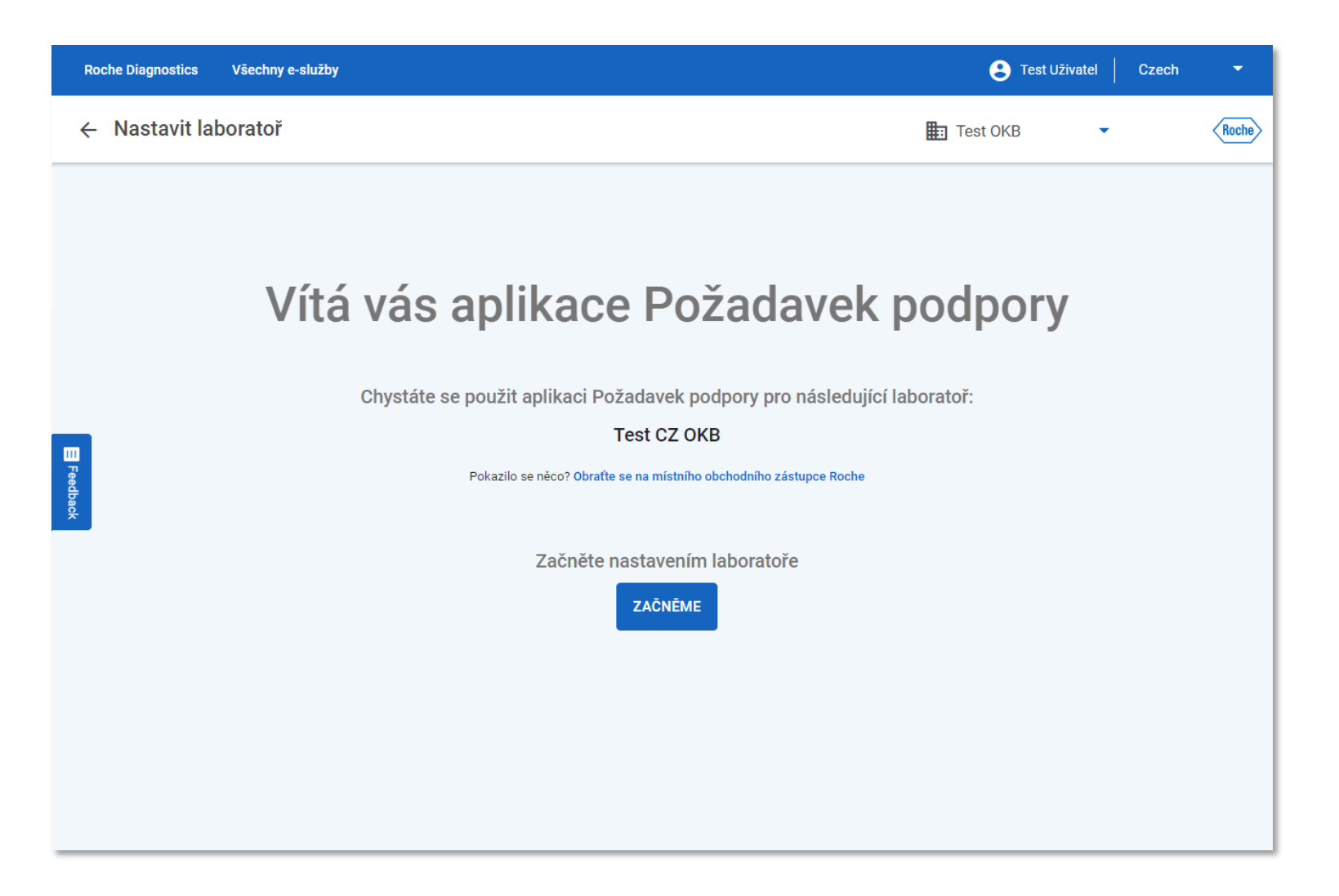

- Automaticky se spustí pro prvního uživatele aplikace z vaší laboratoře.
- Jedná se o jednorázové nastavení – v případě potřeby se k němu můžete později vrátit a upravit ho.
- Základní nastavení je předdefinováno, pomocí jednoduchých kroků ho můžete zkontrolovat a upravit.

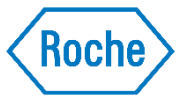

#### Přehled obrazovky

|    | Roche Diagnostics Všechny e-služby                                                                                    | 🕃 Test Uživatel Czech 🔹                                                                                                  |                               |
|----|----------------------------------------------------------------------------------------------------|----------------------------------------------------------------------------------------------------|-------------------------------|
|    | ← Nastavit laboratoř                                                                                                  |                                                                                                    | Test OKB • Roche              |
| 1. | DOKONČIT NASTAVENÍ                                                                                                    | CHNA ZAŘÍZENÍ BYLA NASTAVENA SPRÁVNĚ. ZOBRAZIT NÁPOVĚDU                                                                  | <b>D</b> NEPOUŽÍVÁNÁ ZAŘÍZENÍ |
| 2. | MOLECULAR DIAGNOSTICS 🖋 SERUI                                                                                         | / WORK AREA + PŘIDAT PRACOVNÍ OBLAST                                                                                     |                               |
| 3. | cobas 4800<br>T5555-44<br>1 cobas z 480<br>Cobas z 480<br>T5555-44<br>2 x480<br>Cobas x 480<br>8888<br>+ PŘIDAT MODUL | Molecular Diagnostics + NOVÝ SEZN<br>DATA STATION AL COMPL XP<br>Control Unit<br>AMPLULINK<br>CZ111111<br>+ PŘIDAT MODUL |                               |
|    |                                                                                                    |                                                                                                    | < >                           |

- Funkční tlačítka: zde můžete potvrdit nastavení laboratoře, zobrazit chyby, spustit nápovědu nebo otevřít panel "Nepoužívaná zařízení".
- Přepínání pracovních oblastí: kromě samotných linek můžete spravovat i oblasti laboratoře.
- Pracovní oblast: každý seznam představuje přístrojovou linku s vaším individuálním nastavením.

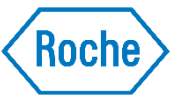

# Očekávaný výstup

| ×          | Nový problém |                                                                                                    |
|------------|--------------|----------------------------------------------------------------------------------------------------|
|            |              | 1      2      3       Zvolte podrobnosti o přístroji     Vyberte kód alarmu     Přidat podrobnosti o jméně a času                            |
|            |              | KDE PROBLÉM NASTAL?<br>Molecular Diagnostics Serum Work Area S Workflow Other                                                                |
| E Feedback |              | KDE K PROBLÉMU DOŠLO?                                                                                                    |
|            |              | S JAKOU ČÁSTÍ SYSTÉMU SOUVISÍ?<br>cobas 8000 core unit Petr Lucie S UPS POWERWARE PW9155 8 S 10<br>DATA MANAGER Server Package ISE c502 c702 |
|            |              | ομιδί                                                                                                    |
|            | _            | DALSI                                                                                                    |

 Cílem nastavení laboratoře je umožnit jednoduchý a intuitivní výběr modulu při tvorbě požadavku podpory nebo při sledování statusu požadavku.

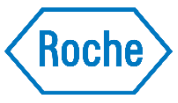

# Pracovní oblasti

| Roche Diagnostics Všechr                                                                                                    | ıy e-služby |                                      | (                 | 🕃 Test Uživatel 🛛 Czech 🛛 🔫 |
|----------------------------------------------------------------------------------------------------|-------------|--------------------------------------|-------------------|-----------------------------|
| ← Nastavit laborato                                                                                                    | ř           |                                      | Test 0            | DKB • (Roche)               |
| DOKONČIT NASTAVENÍ                                                                                                    | VŠECI       | HNA ZAŘÍZENÍ BYLA NASTAVENA SPRÁVNĚ. | ZOBRAZIT NÁPOVĚDU | Lo NEPOUŽÍVÁNÁ ZAŘÍZENÍ     |
| MOLECULAR DIAGNOSTICS                                                                                                    | 🧪 SERUM     | WORK AREA + PŘIDAT PRACOVNÍ OBL/     | AST               |                             |
| cobas 4800         T5555-44         1       cobas z 480         Cobas z 480         T5555-44         (2)       x480         (2)       x480         8888 |             | Molecular Diagnostics                | + NOVÝ SEZNAM     |                             |
| + PŘIDAT MODUL                                                                                                    | L           |                                      |                   | < <del>&gt;</del>           |
|                                                                                                    |             |                                      |                   |                             |

- Pracovní oblasti mohou představovat místnosti/oblasti laboratoře nebo rozlišení podle instrumentace – je na vás, jaké označení zvolíte.
- Máte možnost změnit názvy pracovních oblastí, mazat stávající oblasti i přidávat nové oblasti.

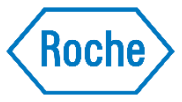

# Seznamy instrumentů

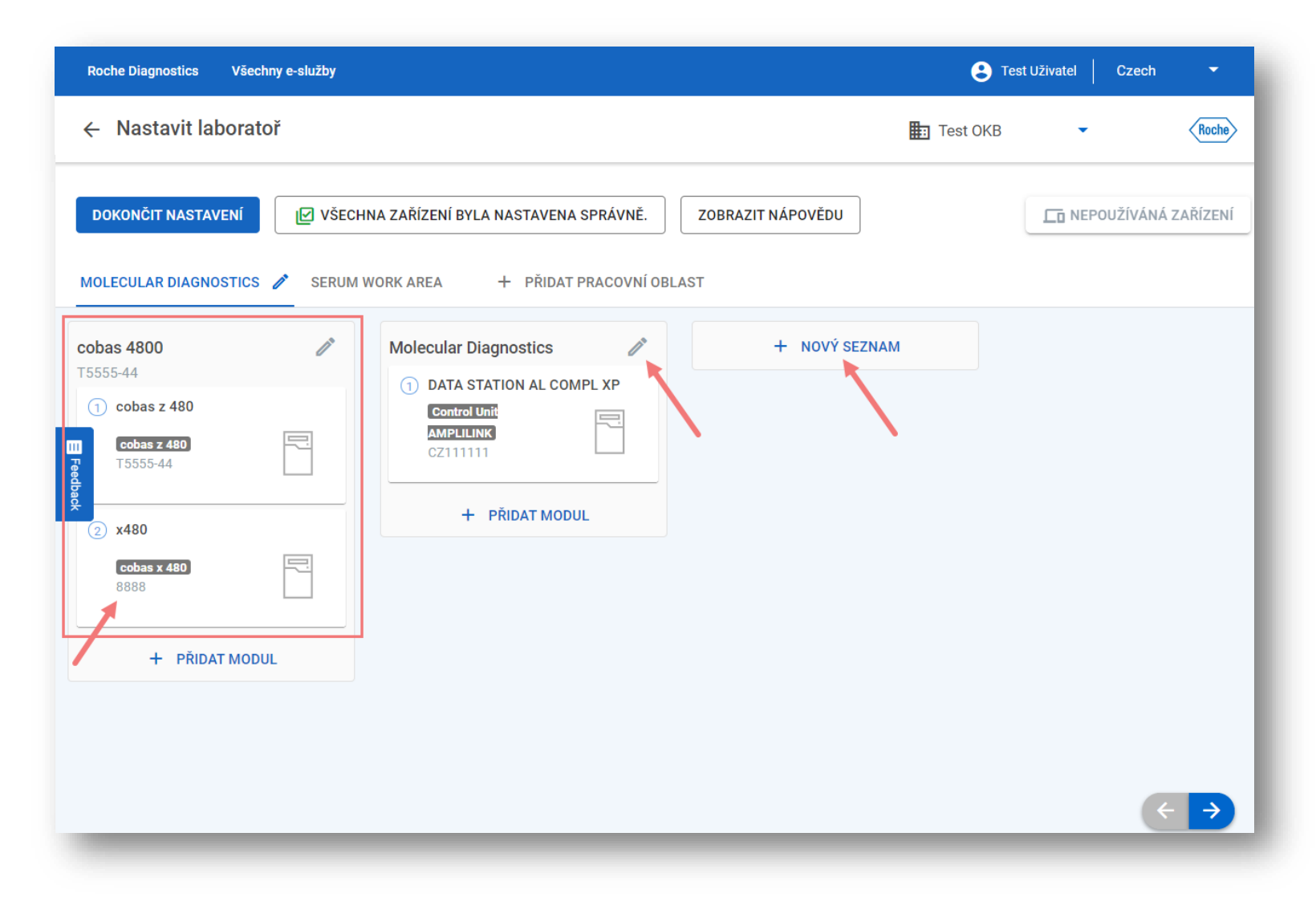

- Seznamy instrumentů představují přístrojové linky.
- Ujistěte se, že uvedená sériová čísla přístrojů jsou správná a že pořadí modulů odpovídá realitě – přetažením můžete pořadí libovolně měnit.
- Zkontrolujte, zda moduly mají jedinečné názvy – ulehčí vám to později vyhledání přístroje.

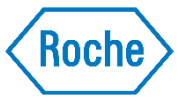

# Nepoužívaná zařízení

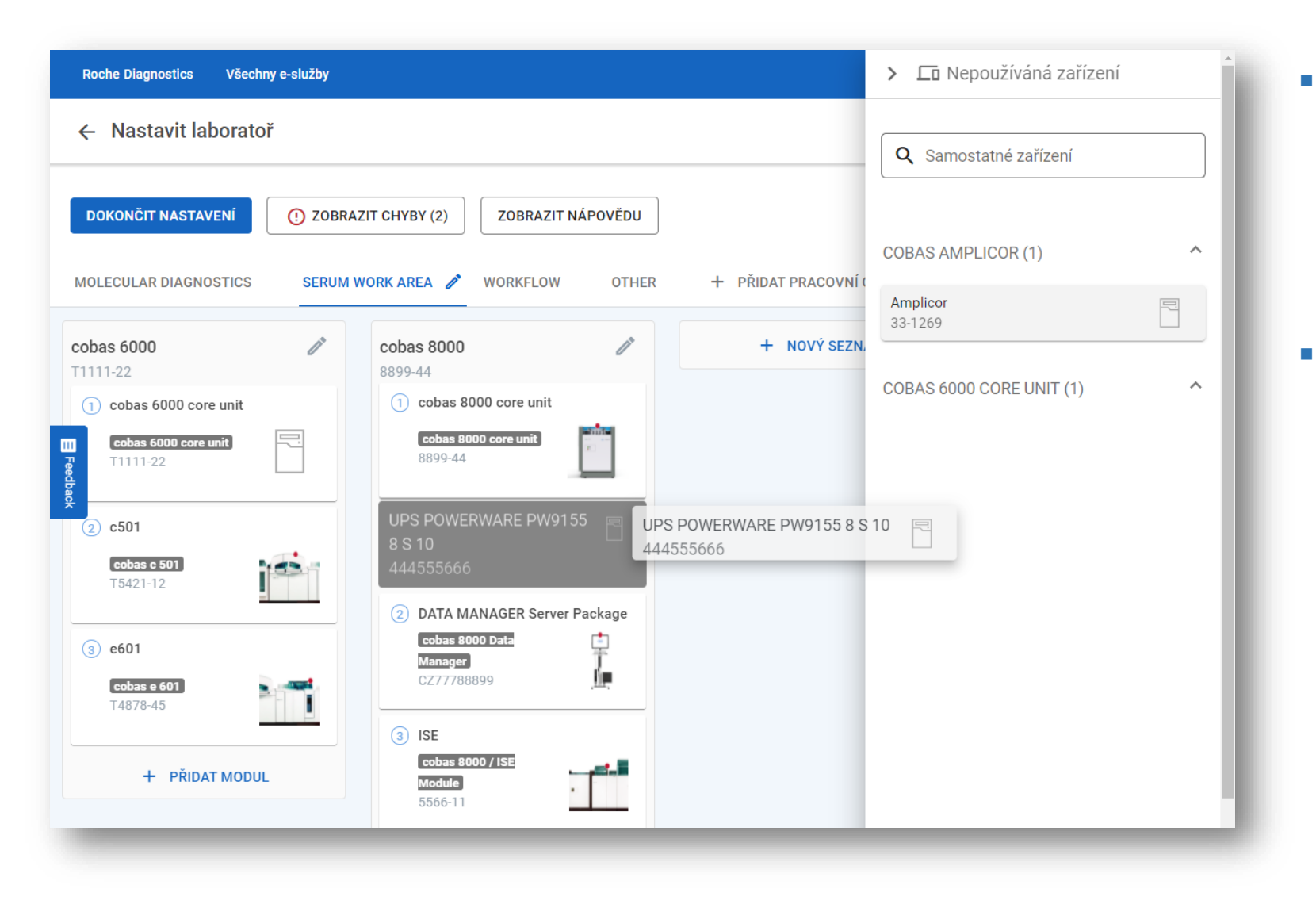

- Panel "Nepoužívaná zařízení" obsahuje všechny přístroje, které nebyly automaticky rozřazeny do existujících seznamů.
- Přetažením můžete tyto přístroje přesunout do vybraného seznamu.

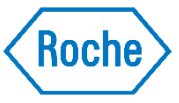

# Archivace přístrojů

| Roche Diagnostics Všech                                                    | ny e-služby |                                                            |                   | X Upravit modul                      |  |  |
|----------------------------------------------------------------------------|-------------|------------------------------------------------------------|-------------------|--------------------------------------|--|--|
| ← Upravit laboratoř                                                        |             | DATA STATION AL COMPL XP                                   |                   |                                      |  |  |
| DOKONČIT NASTAVENÍ                                                         | VŠEC        | HNA ZAŘÍZENÍ BYLA NASTAVENA SPRÁVNĚ.                       | ZOBRAZIT NÁPOVĚDU | Typ modulu<br>Control Unit AMPLILINK |  |  |
| MOLECULAR DIAGNOSTICS 🖉 SERUM WORK AREA WORKFLOW OTHER + PŘIDAT PRACOVNÍ ( |             |                                                            |                   | Sériové číslo                        |  |  |
| <b>cobas 4800</b>                                                          | ľ           | Molecular Diagnostics                                      | + NOVÝ SEZNA      | CZ111111 🙁                           |  |  |
| 1 cobas z 480<br>Cobas z 480<br>T5555-44                                   |             | 1 DATA STATION AL COMPL XP Control Unit AMPLILINK CZ111111 |                   | ULOŽIT                               |  |  |
| 2 x480                                                                     |             | + PŘIDAT MODUL                                             |                   | VÍCE AKCÍ -                          |  |  |
| <b>cobas x 480</b><br>8888                                                 |             |                                                            |                   | PŘESUNOUT NA NEPOUŽÍVANÁ             |  |  |
| + PŘIDAT MODU                                                              | L           |                                                            |                   | RCHIVOVAT MODUL                      |  |  |
|                                                                            |             |                                                            |                   |                                      |  |  |
|                                                                            |             |                                                            | < >               |                                      |  |  |
| -                                                                          | -           |                                                            |                   |                                      |  |  |

Přístroje, které nejsou používány, můžete archivovat – nebudou se vám pak při tvorbě požadavku nabízet (ale zároveň budete mít přístup k historii požadavků na těchto přístrojích).

 Archivace je možná v panelu detaily modulu.

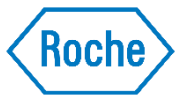

# Kontrola chyb

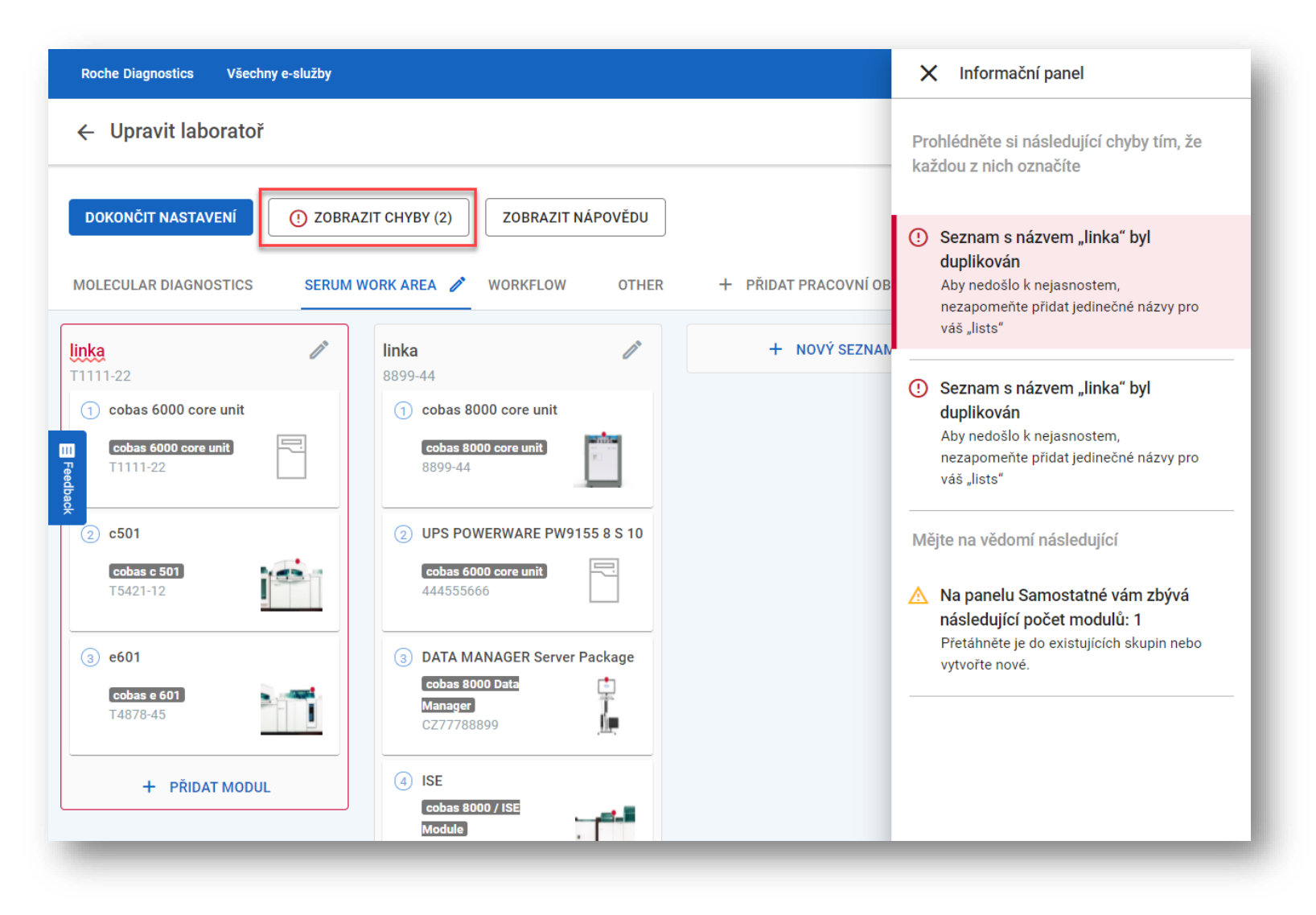

- Pomocí nabídky "Zobrazit chyby" zkontrolujte správnost nastavení laboratoře.
- Každé varování obsahuje popis chyby a návod, jak ji odstranit.
- Ne všechny chyby jsou kritické – oranžově označené nebrání uložení nastavení a používání aplikace.

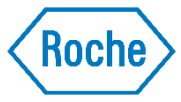

### Uložení nastavení

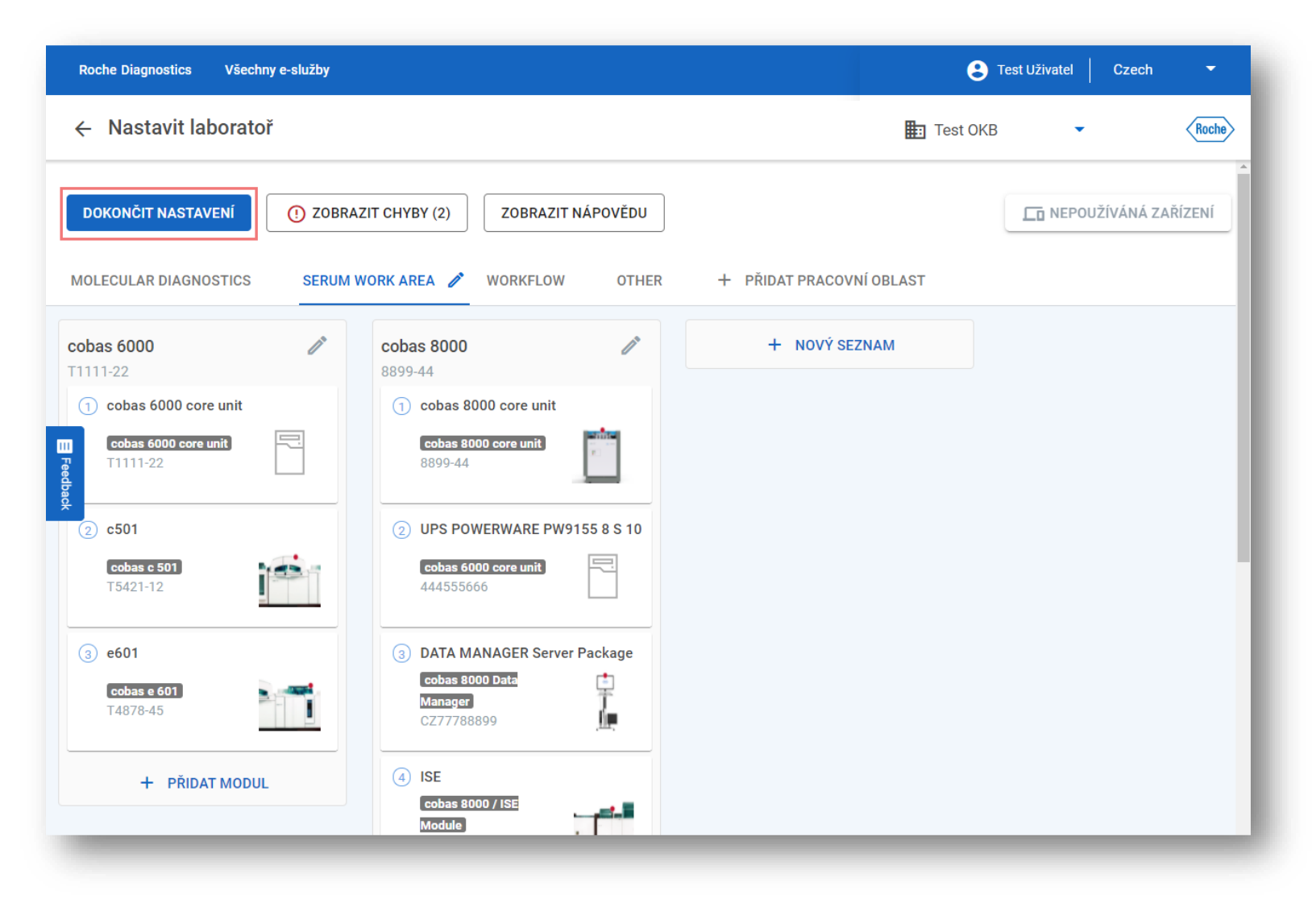

- Nastavení uložte pomocí tlačítka "Dokončit nastavení".
- Toto tlačítko používejte i když nastavení budete později znovu upravovat.
- NEKLIKEJTE na šipku vedle nápisu "Nastavit laboratoř" – zrušíte tím veškeré změny.

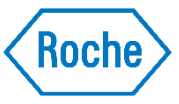

# Kontrola filtrů

| Roche Diagnostics                | s All eServices                                                                                                    | Petra Nová | Czech     | •     |
|----------------------------------|----------------------------------------------------------------------------------------------------|------------|-----------|-------|
| ← Upravi                         | Dokončit nastavení laboratoře                                                                                                    |            | <u> </u>  | Roche |
| DOKONČIT N<br>MOLECULAR D        | <b>Výborně, nastavení laboratoře je téměř hotovo!</b><br>Zkontrolujte logiku nastavení laboratoře<br>Dále uvedené filtry budou základem aplikace Požadavek podpory. Ujistěte se, že pracují podle očekávání.<br>potřeby se vraťte k nastavení laboratoře a filtry upravte. | V případě  | NÁ ZAŘÍZI | ENÍ   |
| cobas 6000<br>T1111-22           | OBLAST Molecular Diagnostics Serum Work Area S Workflow Other                                                                                                    |            |           |       |
| (2) c501                         | Cobas 6000 Cobas 8000 S                                                                                                    |            |           |       |
| cobas c 50<br>T5421-12           | ČÁST SYSTÉMU<br>cobas 8000 core unit Petr Lucie S UPS POWERWARE PW9155 8 S 10 DATA MANAGER Server Pa                                                                                                    | ackage     | 1         |       |
| 3 eou i<br>cobas e 6<br>T4878-45 | VRÁTIT SE DO NASTAVENÍ LABORATOŘE POTVRDIT                                                                                                    | A UKONČIT  |           |       |
| + PŘ                             | IDAT MODUL  (4) UPS POWERWARE PW9155 8 S 10  Cobas 6000 core unit                                                                                                    |            |           |       |

- Na závěr se vám zobrazí filtry instrumentů – jsou základem pro vyhledávání přístroje při vytváření požadavku.
- Ujistěte se, že fungují podle očekávání a že je možné najít všechny přístroje.
- V případě potřeby se vraťte do nastavení a proveďte změny.

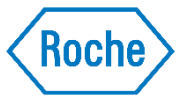

## Ukončení nastavení

| Roche Diagnostics           | Všechny e-služby |                     |                                       |       | Petra Nová Czech              | -      |
|-----------------------------|------------------|---------------------|---------------------------------------|-------|-------------------------------|--------|
| 🍳 Online Sup                | port             | Kniha záznamů       | Grafický přehled                      | tes 🔝 | Upravit laboratoř<br>Odhlásit | Roche  |
| <b>Q</b> hledat             |                  |                     |                                       | Od    | Podmínky použití              |        |
|                             |                  |                     |                                       |       | Ochrana osobních dat          | :      |
| Yšechny problémy<br>reeback | V laboratoři @F  | Roche Uzavřen<br>Kn | iha záznamů neobsahuje žádné problémy | у.    | Nový P                        | roblém |

- Nyní můžete vstoupit do aplikace.
- Pokud budete potřebovat nastavení laboratoře upravit, klikněte na "Upravit laboratoř" pod ikonkou uživatele.

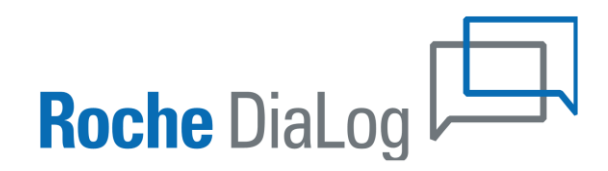

**Roche** *Remote CareGiver*